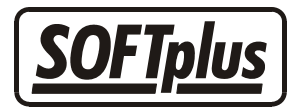

# Abrechnungsart Physiotherapie

In THERAPIEplus kann man sehr einfach mit der Abrechnungsart für Physiotherapie arbeiten. Innerhalb eines gewissen Rahmens, lässt sich diese Abrechnungsart auch für das Erfassen und Verrechnen von andersartigen Leistungen verwenden.

# Aufbau

Um eine Physiotherapie-Behandlung anzufangen, benötigt der Patient eine entsprechende Verordnung von einem Arzt. Hier wird angegeben, welche Leistungen zu erbringen sind und wieviel Sitzungen hierfür aufzuwenden sind. Nach Ablauf dieser Sitzungen wird eine Rechnung gestellt. Es wird in der Regel im Tiers-Payant-Verfahren abgerechnet, d.h. die Rechnung wird direkt an den Kostenträger geschickt und vom Kostenträger direkt bezahlt. Es besteht natürlich auch die Möglichkeit, dass ein Patient privat eine physiotherapeutische Behandlung wünscht und diese auch privat bezahlt. Ebenso besteht die Möglichkeit von privatem Materialverkauf an den Patienten.

Bei dieser Abrechnungsart werden für die einzelnen Behandlungen Ziffern verwendet. Diese Ziffern sind in der Regel unabhängig von der Behandlungszeit. Die Ziffern haben eine feste Anzahl Taxpunkte, welche dann mit einem Taxpunktwert (welcher regional unterschiedlich sein kann) multipliziert werden, um den effektiven Betrag zu errechnen. Der Taxpunktwert kann sich im Laufe der Zeit ändern, wobei bei Rechnungsstellung der jeweilige Taxpunktwert zum Zeitpunkt der Behandlung gilt. Der Taxpunktwert kann auch pro Kostenträger unterschiedlich sein.

# Vorbereitung

Wenn physiotherapeutische Leistungen mit THERAPIEplus verrechnet werden sollen, müssen einige Vorbereitungen getroffen werden:

1. Eingabe der KSK- / Konkordats-Nummer, SUVA-Nummer bzw NIF-Nummer

Diese wird benötigt, um Behandlungen beim entsprechenden Kostenträger abrechnen zu lassen. Mitarbeiter benötigen zudem eine K-Nummer. Mehr Informationen hierzu erhalten Sie beim entsprechenden Kostenträger oder Ihrem Verband.

2. Erfassen der Behandlungsziffer

Dies können Sie im Hilfsprogramm über den Einrichtungsassistenten machen lassen. Hierbei werden die häufigsten Ziffern automatisch erfasst. Zudem wird eine Ziffer "8000" eingerichtet, welche bei versäumten Terminen dem Patienten privat belastet wird. Mehr Informationen zu den gültigen Behandlungsziffern kann Ihnen der Schweizerische Physiotherapie-Verband geben. 3. Erfassen der Rechnungskategorien und Taxpunktwerte

Dies können Sie ebenfalls im Einrichtungsassistenten machen lassen. Genaue Anpassungen können Sie im Hilfsprogramm unter dem Menüpunkt Stammdaten / Rechnungskategorien machen. Pro Rechnungsart können unterschiedliche Angaben notwendig sein. Deshalb ist es wichtig, dass Sie für jede Art (Krankenkasse, Unfallversicherung, etc.) eine Kategorie erstellen. Bitte kontrollieren Sie alle Kategorien auf den gültigen Taxpunktwert.

### Erstellen von Behandlungsserien

Das Erstellen von Serien für die Rechnungsart Physiotherapie ist sehr einfach. Sie wählen beim Eröffnen der Serie eine entsprechende Kategorie an und geben im Serie-Fenster die Anzahl Sitzungen sowie die verordneten Ziffern ein.

Das anschliessende Erstellen von Anträgen auf Kostengutsprache bzw. Anmeldungen auf Folgebehandlung ist in gewissen Fällen notwendig. Weitere Informationen hierzu finden Sie im Tarifvertrag. Ein entsprechendes Formular können Sie über den Knopf "Gutsprache" ausdrucken lassen.

### Eingabe von Behandlungen

Im Behandlungsausweis geben Sie pro Sitzung das Datum, den behandelnden Therapeuten sowie die geleisteten Ziffern an. Da die Ziffern zeitunabhängig sind, müssen Sie weder Zeitnoch Mengenangaben machen. Sofern an einer Sitzung Material aus der Material- und Gegenstandsliste (MIGEL) verwendet wird, können Sie dies ebenfalls hier angeben. Gewisse Zuschlagsziffern können ebenfalls in bestimmten Fällen eingegeben werden; weitere Informationen hierzu finden Sie im Tarifvertrag.

Nach Eingabe aller verordneten Behandlungen wird vom Programm die Rechnungsstellung vorgeschlagen. Wenn Sie dies bestätigen, können Sie die Rechnung drucken lassen.

| Behandlung erfassen 🗙                         |               |                            |       |       |     |        |        |         |         |         |
|-----------------------------------------------|---------------|----------------------------|-------|-------|-----|--------|--------|---------|---------|---------|
| Behandlungstermin:                            | 10.01.2002    | Behandlung <u>v</u> ersäum | it? 🗖 | •     |     | Jan    | iuar á | 2002    |         | ▶       |
| Uhrzeit:                                      | 08:00         | Dauer: 00:30               |       | So    | Mo  | Di     | Mi     | Do      | Fr      | Sa      |
| Therapeut/in:                                 | meister, hans | <u>H</u> eimbehandlung?    |       | 6     | 7   | 1<br>8 | 2      | 3<br>10 | 4<br>11 | 5<br>12 |
| Behandelte Ziffern:                           | 7301 7350 0   | _                          |       | 13    | 14  | 15     | 16     | 17      | 18      | 19      |
| Zusätzliches:                                 |               | ×                          |       | 20    | 21  | 22     | 23     | 24      | 25      | 26      |
| Weiteres:                                     |               |                            |       | 27    | 28  | 29     | 30     | 31      |         |         |
|                                               | 0 x Fr 0.00   |                            |       |       |     |        |        |         |         |         |
| Zusätzliche Ziffern (zulasten des Patienten): |               |                            |       |       |     |        |        |         |         |         |
| Tuch-Nr.:                                     | 72            |                            |       |       |     |        |        |         |         |         |
| Behandlungstext:                              |               |                            |       |       |     |        |        |         |         |         |
|                                               |               | Weniger anzei              | gen   |       |     |        |        |         |         |         |
| <u> </u>                                      |               |                            | A     | bbrec | hen |        |        |         |         |         |

# Abrechnung

Auf der Rechnung erscheinen alle Termine mit dem Namen des Therapeuten sowie die jeweils geleisteten Ziffern. Es muss kein Behandlungsausweis beigelegt werden. In der Zusammenfassung finden Sie alle geleisteten Ziffern, dessen Taxpunkte sowie die Umrechnung mittels Taxpunktwert.

Die Rechnung wird normalerweise an den Kostenträger gesendet. Es ist jedoch möglich, weitere Kopien für die Praxis oder für den Patienten ausdrucken zu lassen. Zur Zeit arbeiten die wenigsten Kostenträger mit dem System ESR/VESR; aus diesem Grund empfiehlt es sich, die Rechnung ohne Einzahlungsschein abzusenden.

# Spezialfall: Privatpatienten

Sofern ein Patient privat zu Ihnen in die Behandlung geht, ist zwar das Erstellen der Behandlungsserie weiterhin notwendig, es ist jedoch möglich, die Verordnung wegzulassen. Dadurch können Sie eine Therapie beliebig lange laufen lassen. Wir empfehlen dennoch, durch das Eingeben der voraussehbaren Behandlung der Therapie einen gewissen Rahmen zu geben.

Die Rechnung wird dem Patienten privat zugeschickt. Da dieser in der Regel die Rechnung auch bezahlt, kann es sich lohnen, diese Rechnungen mit einem VESR-Einzahlungsschein zu versehen. Hiermit kann beim Buchen der Zahlungen deutlich Zeit gespart werden.

# Weiterführende Adressen

Schweizerische Physiotherapie Verband SPV / fisio

Geschäftsstelle Oberstadt 8 6204 Sempach Tel. 041 / 462 70 60 Fax 041 / 462 70 61

www.fisio.ch

santésuisse Römerstrasse 20 4500 Solothurn Tel: 032 625 41 41 Fax: 032 625 41 51

www.santesuisse.ch

- - -

#### Angaben zu diesem Merkblatt

Dieses Merkblatt betrifft das Programm THERAPIEplus für Windows. Die hier gemachten Angaben gelten für die Version 2.986 vom 15.2.2002. Dieses Merkblatt ist Copyright SOFTplus Entwicklungen GmbH. Alle Rechte sind vorbehalten. Eine Vervielfältigung ohne schriftliche Genehmigung der SOFTplus Entwicklungen GmbH ist verboten.

#### Haftungsausschluss

Für die hier gemachten Angaben wird keine Haftung übernommen. Alle Angaben erscheinen ohne Gewähr. Es gelten unsere allgemeinen Geschäftsbedingungen. Sollten Sie irgendwelche Probleme oder Fragen zum Programm haben, können Sie uns natürlich jederzeit kontaktieren.

#### Versionsangaben

Erstellt von: jm Erstellungsdatum: 15.02.02 16:18 Bearbeitungs-Nr.: 6 Bearbeitet von: jm Bearbeitungsdatum: 18.02.02 08:37